Instructivo
 Formulario de inscripción

# Festivales Argentinos 2023

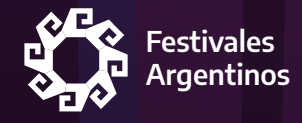

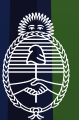

Ministerio de <mark>Cultura</mark> Argentina

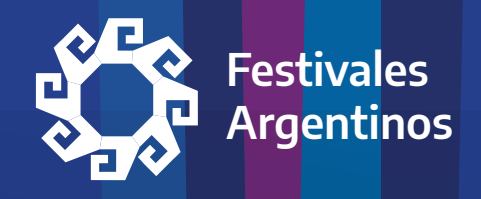

# **"FESTIVALES ARGENTINOS"**

# INSTRUCTIVO

# Formulario de inscripción

Quinta Convocatoria - Segunda semestre de 2023

En este documento encontrarás el paso a paso para inscribirte en el Registro Federal de Cultura, completar el formulario y presentar tu proyecto a la Quinta Convocatoria del programa Festivales Argentinos

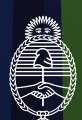

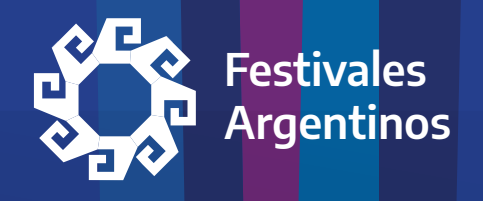

# PROGRAMA FESTIVALES ARGENTINOS CUARTA CONVOCATORIA

# Instructivo para completar el formulario de inscripción

## • PASO 1

Ingresá a www.somos.cultura.gob.ar

# • PASO 2

Creá tu registro presionando en el botón verde (si ya está registrado ingresá con tus datos y avanzá directamente al PASO 6).

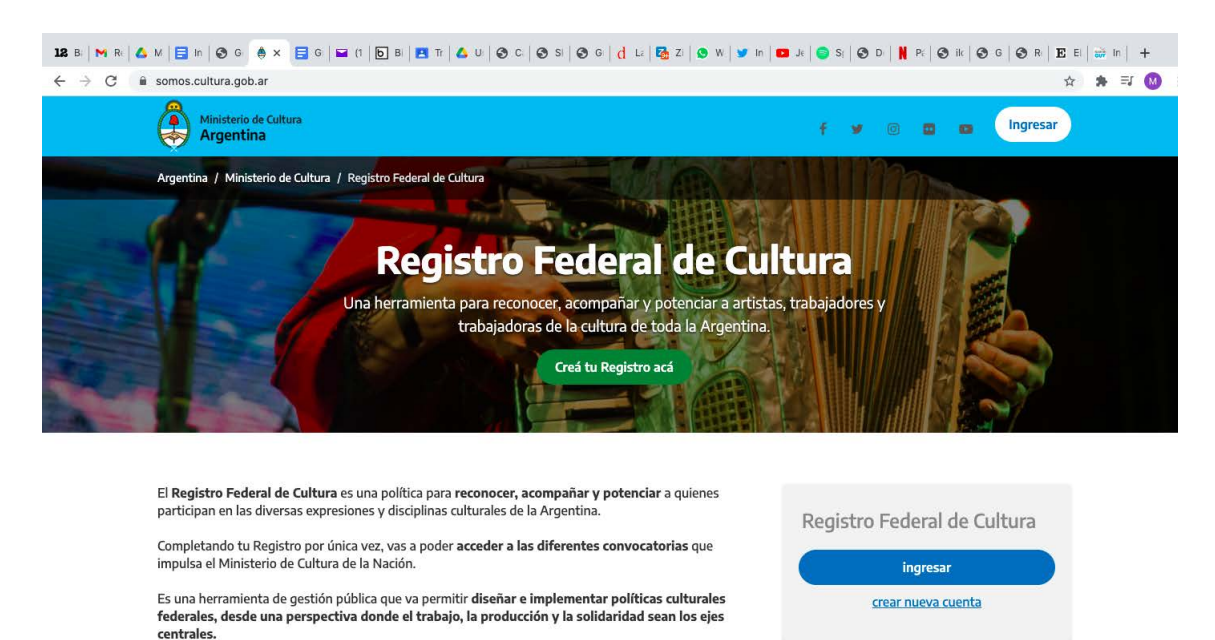

Instructivo Registro Federal de Cultura Ver más ta.. Compartir

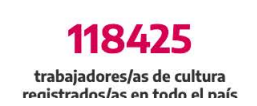

Te llegará un correo electrónico para validar tus datos y activar tu cuenta

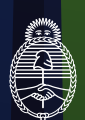

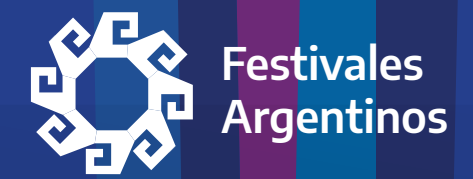

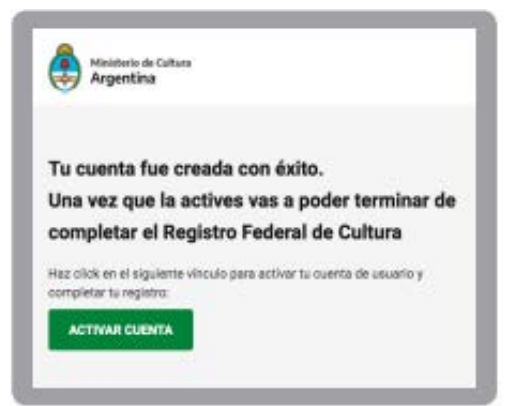

Completá tus datos personales. Es importante que te registres como "Persona", para luego poder inscribirte en la convocatoria **FESTIVALES ARGENTINOS**.

**ATENCIÖN**: Si representás a una **asociación civil sin fines de lucro con personería jurídica** deberás además hacer la inscripción de la organización o espacio que organizará el evento (Ver PASO 5)

Es la única manera que vas a tener para que se habilite la convocatoria de **FESTIVALES ARGEN-TINOS** en tu registro.

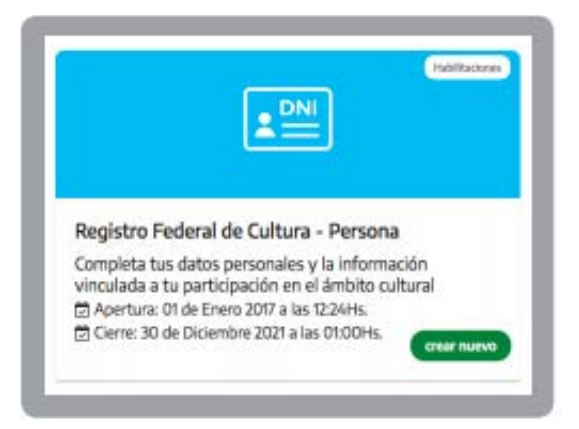

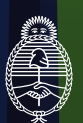

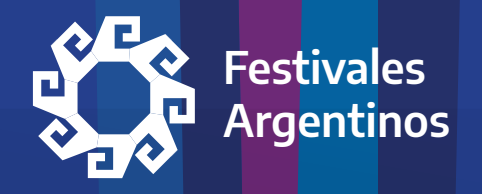

Completá los datos en cada Sección. Si todo está bien, verás un tilde verde y, en caso que te hayas olvidado alguna información, una cruz roja.

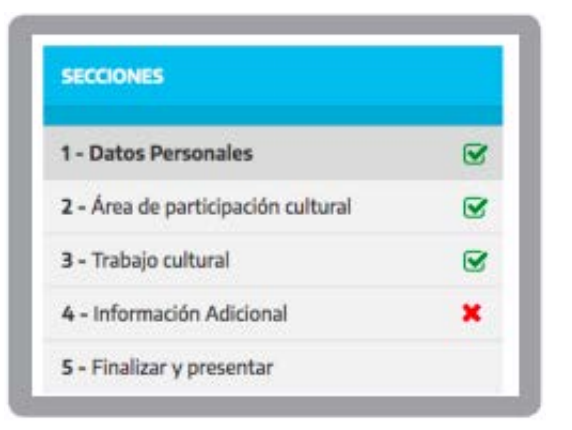

- Si representás a un organismo público municipal o provincial, al finalizar, estarás listo/a para inscribirte en la convocatoria de FESTIVALES ARGENTINOS. - Dirigite directamente al PASO 6
- Si representás a una asociación civil sin fines de lucro con personería jurídica seguí las indicaciones del PASO 5.

#### **MUY IMPORTANTE:**

- Organismos públicos (municipales o provinciales): La inscripción debe ser realizada por la máxima autoridad del área de gobierno a cargo de la organización del evento. - Avanzá al PASO 6
- Asociaciones civiles sin fines de lucro con personería jurídica: Luego de inscribirse como persona física, el responsable de la entidad deberá registrar a la persona jurídica en el "Registro de Espacios Culturales" o en el "Registro de Organizaciones y Empresas Culturales", según corresponda. Recién entonces podrá inscribir el evento que desea postular, ingresando desde el registro creado para la entidad. Continuá en el PASO 5

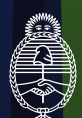

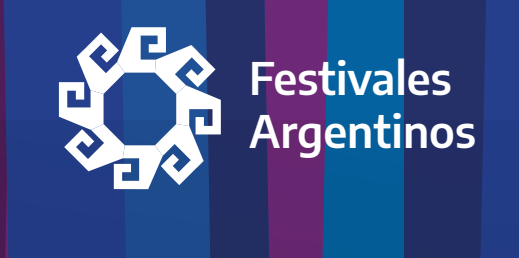

# • PASO 5 (Sólo para asociaciones civiles sin fines de lucro)

Una vez que estés registrada/o como "Persona", vas a poder registrar tu entidad como "Registro de Espacios Culturales" (si tiene sede física en la que se realicen actividades culturales abiertas al público) o en el "Registro de Organizaciones y Empresas Culturales" (si realiza actividades culturales sin una sede física abierta al público), según corresponda

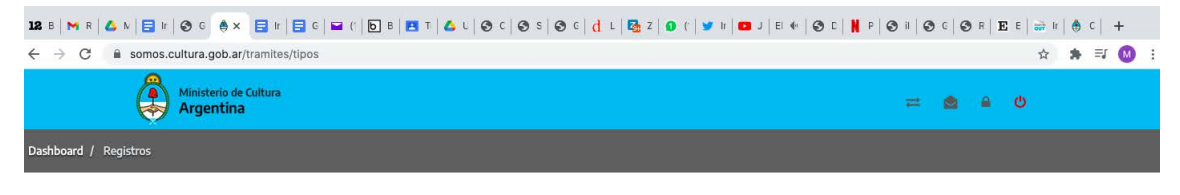

#### Hacé click en el registro que deseas registrarte:

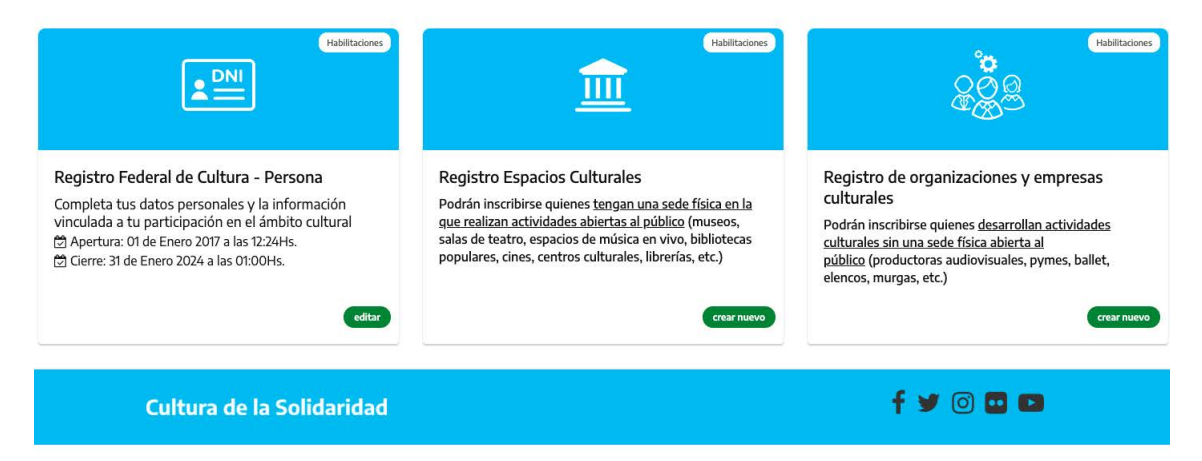

El siguiente ejemplo es para una inscripción en el "Registro de Espacios Culturales", pero es homologable al "Registro de espacios y empresas culturales".

Primero debés ingresar el nombre de la entidad

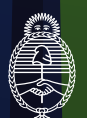

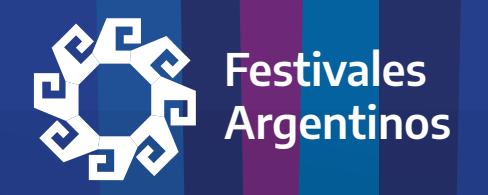

| 128 B   M R   △ B<br>← → C = | / 📴 #   S ⊂   S × 📴 #   Ξ ⊂   ⊆ C   ⊡ B   🖪 T   Δ ∟   S ⊂   S S   S ⊂   d ∟   S z   O (   У #   ⊡ J   M ←   S ⊂   🕌 P   G<br>somos.cultura.gob.ar/tramites/nuevo/144 | ) =   C | c   🕄 | R   <b>E</b> | E   🔐 | lt   🕚 | c  <br>≡J | + |  |
|------------------------------|----------------------------------------------------------------------------------------------------|---------|-------|--------------|-------|--------|-----------|---|--|
|                              | Ministerio de Cultura<br>Argentina                                                                                                    | #       | ۵     | •            | ወ     |        |           |   |  |
| Inicio / Trámites            | / Nuevo                                                                                                    |         |       |              |       |        |           |   |  |
|                              | Formulario Registro Espacios Culturales Nombre de la organización / espacio cultural. Nombre de la organización / espacio cultural. Volver Crear nuevo               |         |       |              |       |        |           |   |  |
|                              | Cultura de la Solidaridad                                                                                                    | y       | 0     |              | ٥     |        |           |   |  |

Luego accederás a un formulario, en el que deberás ir completando cada una de las secciones detalladas en el cuadro de la izquierda:

| 12 B   M R   🛆 N   🚍 H   🕲 G 🗍 🗙                     |            | 🛢 G   🖴 (†   🕞 В   🖪 Т   🛆 U   🧉                      | o c   👁 s   😔 c   d L   🌄 z   🗴 (   !  | 🗴 ir   💶 J   M 🔶   😒 C     | N P 😔 II 😂 C 😔 R 🗵 E E 🚟 II 🖨 C   🕂                  |  |  |  |
|------------------------------------------------------|------------|-------------------------------------------------------|----------------------------------------|----------------------------|------------------------------------------------------|--|--|--|
| ← → C 🕯 somos.cultura.gob.ar/tramites/empresa/274636 |            |                                                       |                                        |                            |                                                      |  |  |  |
| Ministerio de Cu<br>Argentina                        | iltura     |                                                       |                                        |                            | ≓ @ ê Ø                                              |  |  |  |
| Dashboard / Registros / Registro Espaci              | os Cultura | les                                                   |                                        |                            |                                                      |  |  |  |
| SECCIONES                                            |            | Datos básic                                           | OS                                     |                            |                                                      |  |  |  |
| 1 - Datos básicos                                    | ×          | Al cargar el formulario, conside<br>son obligatorios. | erá que los datos de tu registro forma | rán parte de las convocate | orias a las que te inscribas. Todos los campos con * |  |  |  |
| 2 - Datos institucionales                            |            | 6                                                     |                                        |                            |                                                      |  |  |  |
| 3 - Tipo de espacio cultural                         |            |                                                       |                                        |                            | ¿Qué me falta?                                       |  |  |  |
| 4 - Infraestructura y equipamiento                   |            |                                                       |                                        |                            |                                                      |  |  |  |
| 5 - Actividades                                      |            | O Los siguientes data                                 | os serán publicados en el Mapa e       | del Registro Nacional      | de Espacios Culturales y en el Mapa del              |  |  |  |
| 6 - Validaciones                                     |            | Al cargar al formula                                  | rio, considerá que los datos de        | SINCA.                     | arte de las convocatorias a las que te               |  |  |  |
| 7 - Documentación anexa                              |            | inscribas. Además, an                                 | tes de cargar los datos, verificá      | que nadie de tu espa       | cio u organización ya lo haya registrado.            |  |  |  |
| 8 - Finalizar y presentar                            |            | Nombre del espacio: *                                 | Test 3                                 |                            |                                                      |  |  |  |
|                                                      |            | Dirección del esp                                     | pacio                                  |                            |                                                      |  |  |  |
|                                                      |            | Calle: *                                              | rese calle                             | Nro: *                     | Ingrese nro. de calle                                |  |  |  |
|                                                      |            | Provincia: *                                          | Seleccione su provincia                |                            | ×                                                    |  |  |  |

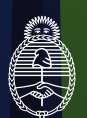

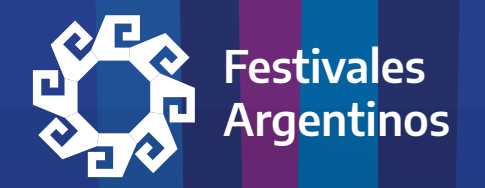

Importante: una vez que termines de completar cada sección del formulario, clickeá el botón Guardar antes de pasar a la siguiente. En caso contrario se pierde la información que cargaste. Luego, presioná el botón "Sección siguiente".

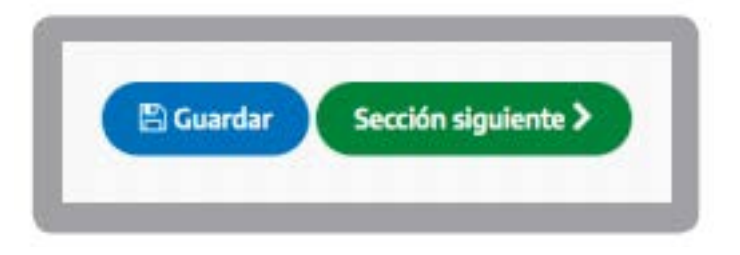

Al avanzar, si las visualizas con un tilde verde, significa que completaste toda la información de esa sección. Si ves una cruz roja, quiere decir que te falta información.

| 12 B   M R   🛆 N   🚍 II   🕲 G 🔺 🛛                       | ir       | 🖬 C   🖬 ('   🖻 B   🖪 T   🛆 L   🕥 C                         | 🔄 S   🚭 G   👌 L   🔩 Z   🕒 (   🎔 Ir   🚥 J   L: 4º   🚭 D     | N P   🕥 ii      | <b>⊙</b> c | ③ R     | ΕE      | er       | e c   | +       |     |
|---------------------------------------------------------|----------|------------------------------------------------------------|------------------------------------------------------------|-----------------|------------|---------|---------|----------|-------|---------|-----|
| ← → C 🕯 somos.cultura.gob.ar/tramites/empresa/274638/87 |          |                                                            |                                                            |                 |            |         |         |          |       | J M     | ) : |
| Ministerio de Cul                                       | tura     |                                                            |                                                            | 11              | ۲          |         | Q       |          |       |         |     |
| Dashboard / Registros / Registro Espacio                | s Cultur | ales                                                       |                                                            |                 |            |         |         |          |       |         |     |
| SECCIONES                                               |          | Infraestructu                                              | ra y equipamiento                                          |                 |            |         |         | 0        | Ð     |         | •   |
| 1 - Datos básicos                                       | ×        | Al cargar el formulario, considerá qu<br>son obligatorios. | ue los datos de tu registro formarán parte de las convocat | torias a las qu | e te ins   | scribas | s. Todo | os los c | ampo  | s con ' | *   |
| 2 - Datos institucionales                               |          |                                                            |                                                            |                 |            |         |         |          |       |         |     |
| 3 - Tipo de espacio cultural                            |          |                                                            |                                                            |                 |            |         |         | ŁQ       | ué me | falta   |     |
| 4 - Infraestructura y equipamiento                      |          | Contento en el euro es energentes el                       |                                                            |                 |            |         |         |          |       |         |     |
| 5 - Actividades                                         |          | espacio cultural: *                                        | Seleccione un tipo de gestión                              |                 |            |         |         |          |       |         |     |
| 6 - Validaciones                                        |          | Tipo de relación con el inmueble: *                        |                                                            |                 |            |         |         |          |       |         |     |
| 7 - Documentación anexa                                 |          |                                                            | Seleccione el tipo de relación con el inmueble             |                 |            |         |         |          |       |         |     |
| 8 - Finalizar y presentar                               |          |                                                            |                                                            |                 |            |         |         |          |       |         |     |
|                                                         |          | Espacio                                                    |                                                            |                 |            |         |         |          |       |         |     |
|                                                         |          |                                                            |                                                            |                 |            |         |         |          |       |         |     |

Una vez que finalices el registro de tu entidad quedarás habilitada/o para completar el formulario de inscripción en la convocatoria de **FESTIVALES ARGENTINOS**.

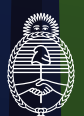

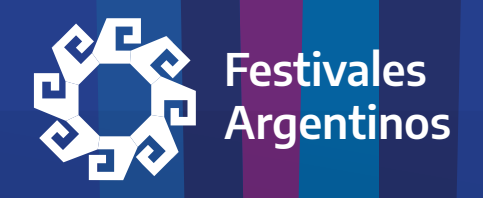

Ahora sí, realizadas las inscripciones en el REGISTRO FEDERAL DE CULTURA podemos comenzar a completar el formulario de inscripción en la convocatoria de **FESTIVALES ARGENTINOS**.

Debemos seleccionar "Convocatorias abiertas"

| 12 B   M R   🛆 N                      | 📘 lr   🚱 G  🌰 🗙            | 🖬 lr   🚍 G   📟 (' | 🕒 B   🖪 T   🛆 U | ⊗ c   ⊗ s   ⊗ c   d | L   🔂 Z   🔕 ('   🎔 Ir                          | 💶 J   PE 🕂   🎯 E   📕 I   | P   🕲 ii   🕲 C   🕲 | R   🖪 E   😽 Ir | 🕭 c    | +   |
|---------------------------------------|----------------------------|-------------------|-----------------|---------------------|------------------------------------------------|--------------------------|--------------------|----------------|--------|-----|
| $\leftrightarrow$ $\rightarrow$ C $a$ | somos.cultura.gob.ar/      | lingreso          |                 |                     |                                                |                          |                    | ☆              | \$• ≣J | M : |
|                                       | Ministerio de<br>Argentina | Cultura           |                 |                     |                                                |                          | = 8                | ≗ ¢            |        |     |
| Hola Mario Alberto T                  | ARABAY                     |                   |                 |                     |                                                |                          |                    |                |        |     |
|                                       |                            | E                 |                 | E                   | E                                              | E                        | A                  |                |        |     |
|                                       |                            | Mi Cuenta         | Mis Registros   | Mis Trámites        | Convocatorias<br>Abiertas                      | Instructivo              | Salir              |                |        |     |
|                                       | 🙆 ÚLTIMAS N                | OTIFICACIONES     |                 |                     | 🗄 ÚLTIMOS TRÁI                                 | MITES                    |                    |                |        |     |
|                                       | Notificación Fecha envío   |                   |                 |                     | Trámite                                        |                          |                    |                |        |     |
|                                       | Sin notificaciones         |                   |                 | Montrolar           | Registro Federal de Ci<br>de Cultura - Persona | ultura - Registro Federa | Presentado         | <b>B</b> i     |        |     |
|                                       |                            |                   |                 |                     |                                                |                          |                    | Ver todos      |        |     |
|                                       | Cultura de l               | la Solidarida     | ıd              |                     |                                                |                          | f 🌶 💿 I            |                |        |     |

Luego cliquear en "Crear nuevo" dentro de la convocatoria de **FESTIVALES ARGENTINOS**.

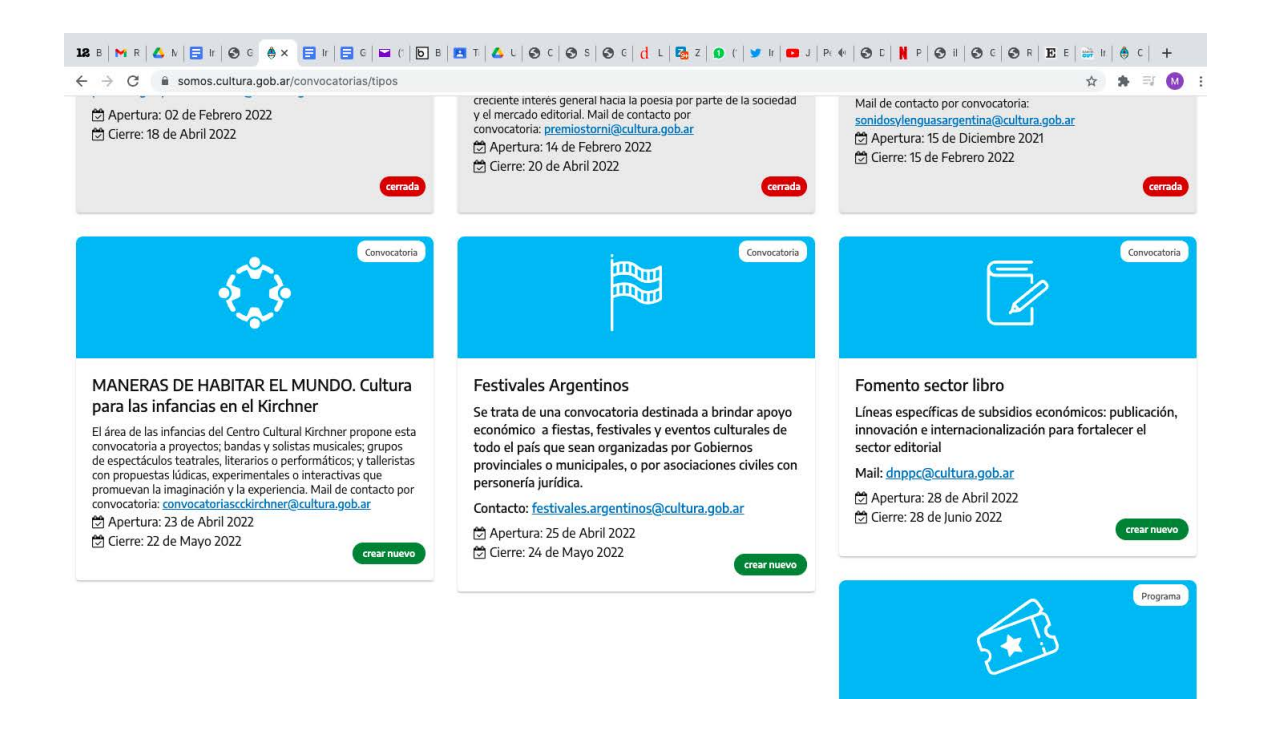

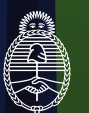

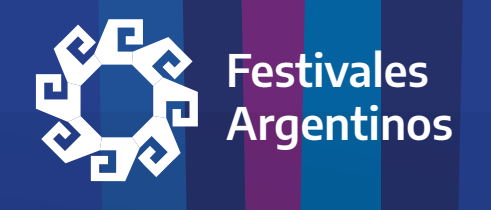

Una vez dentro de la convocatoria verás un texto de bienvenida en el que te damos más información importante. Te recomendamos leer detenidamente todos los puntos, dado que la información será de ayuda durante el proceso de inscripción.

| 12 B   🍽 R   🛆 N   🚍 H   🕲 G 🌰                                 | x 🚍 ir   🚍 c   🖴 ()   D B   🖪 T   🛆 u   🛛 c   🕙 s   🛇 c   👌 u   🖓 z   🌒 () 👽 ir   🚥 J   M 4+   🛇 c   🕌 P   🛇 ii   4                                                                                                    | 🗿 C   🕲 R   E E   🔐 II   兽 C   🕂 |
|----------------------------------------------------------------|----------------------------------------------------------------------------------------------------|----------------------------------|
| $\leftrightarrow$ $\rightarrow$ C $$ is somos.cultura.gob.     | ar/convocatorias/nuevo/189                                                                                                    | ☆ 🎓 🗊 🚺                          |
| Ministerio<br>Argenti<br>Inicio / Mis Trámites / Alta de convo | Más Información                                                                                                    | × 2 2 0                          |
| Convoca                                                        | 2A quiénes está dirigido? Pueden inscribirse organizadores de fiestas, festivales y eventos culturales cuya fecha de inicio se encuentre comprendida entre el 1 de julio y el 31 de diciembre de 2022. Los organizadores pueden ser de dos tipos:                                                                                                    |                                  |
|                                                                | <ul> <li>Asociaciones civiles con personerá jurídica</li> <li>En ambos casos la inscripción debe ser realizada por la máxima autoridad del área de gobierno o persona jurídica que<br/>organice el evento.</li> </ul>                                                                                                    |                                  |
| Cultura d                                                      | Si, todos los postulantes deben estar inscriptos en el Registro Federal de Cultura. En el caso de los organismos públicos,<br>la persona que ejerza la máxima autoridad en el área de gobierno que organice el evento deberá inscribirse como<br>persona física. Las asociaciones civiles sin fines de lucro deberán estar inscriptas en el "Registro de Espacios Culturales"<br>en el "Registro de Organizaciones y Empresas Culturales", según corresponda, para lo cual, la máxima autoridad de la<br>institución deberá primero crear un registro de persona física. | ° d 💶 🗖                          |
|                                                                | ¿Cuáles son las categorías?<br>Hay cinco categorías de acuerdo a la magnitud de la convocatoria de público, basada en registros de la última edición co<br>público presencial.<br>Categorías:                                                                                                    | n                                |
|                                                                | <ul> <li><u>Categoría A</u>: Son celebraciones que en su última edición con público presencial hayan tenido una concurrencia de<br/>más de CINCUENTA MIL (50.000) asistentes.</li> <li><u>Categoría B</u>: Son celebraciones que en su última edición con público presencial hayan tenido una concurrencia entr<br/>DIEZ MIL (10.000) y CINCUENTA MIL (50.000) asistentes.</li> <li><u>Categoría C</u>: Son celebraciones que en su última edición con público presencial hayan tenido una concurrencia entr</li> </ul>                                                  | e                                |

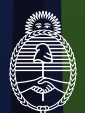

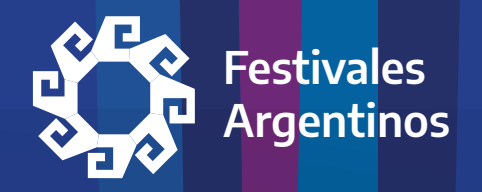

Ya estás dentro del formulario, ahora deberás ir completando cada una de las secciones del cuadro de la izquierda, teniendo la precaución de guardar los datos ingresados (podés recuperar la información ingresada en caso de continuar en otro momento) y asegurándote de tener tildes verdes en cada una de las secciones:

| 12 B   M R   🛆 N   🚍 Ir   🥸 G 🔶 🗙 📑                                | Ir E   | G 🖬 (    🖸 B   🖪 T   🛆 U  | 🕲 C   🕲 S   🕲 C   👌 L   🌄 Z   🗊 (   🎔 Ir   🚥        | J   EI 4I   🎯 C   📕 P   🧿 II   🧿 C   🤤 | R   E E   ₩ II   ♣ C   + |
|--------------------------------------------------------------------|--------|---------------------------|-----------------------------------------------------|----------------------------------------|--------------------------|
| $\leftrightarrow$ $\rightarrow$ C $$ a somos.cultura.gob.ar/con    | vocato | rias/empresa/274641/206   |                                                     |                                        | ☆ 😕 🗊 🔕                  |
| Ministerio de Cultu<br>Argentina                                   | ira    |                           |                                                     | ≓ ≜                                    | e: o                     |
| Inicio / Mis Trámites / Festivales Argentino                       | 5      |                           |                                                     |                                        |                          |
| SECCIONES                                                          |        | Resumen I                 | Ejecutivo                                           |                                        | € 🕒 🗲                    |
| 1 - Datos básicos                                                  |        | 🗇 Recordá que tenés tiemp | oo para finalizar y presentar la convocatoria hasta | a el <b>24 de Mayo 2022</b>            |                          |
| 2 - Sobre el organismo responsable del evento                      |        |                           |                                                     |                                        | ¿Qué me falta?           |
| 3 - Sobre el festival                                              |        | Pesumen eiecu             | tivo                                                |                                        |                          |
| 4 - Resumen Ejecutivo                                              |        | Deberán completarse como  | mínimo 3 objetivos *                                |                                        |                          |
| 5 - Presupuesto                                                    |        | beberan compretarise como | Provecto a realizar con los fondos                  |                                        |                          |
| 6 - Documentación                                                  |        | Objetivo                  | solicitados                                         | Resultados esperados                   |                          |
| 7 - Aceptación de Bases y reglament<br>de la presente convocatoria | 0      |                           |                                                     |                                        |                          |
|                                                                    |        | Agregar Objetivo          |                                                     |                                        |                          |
|                                                                    |        |                           | Sección anterior                                    | Sección siguiente >                    |                          |

**IMPORTANTE**: Debido al contexto pandémico es posible que algunos eventos hayan tenido una última edición con limitaciones de aforo, por lo que no podrán demostrar su categoría con documentación de esa edición. Para estos casos corresponde que la certificación de categoría incluya documentación (fotos, videos, recortes de prensa, documentos oficiales, etc) de la última edición sin pandemia, junto a una nota firmada por la/el responsable en la que se dé cuenta de esta situación. Lo importante es que el jurado pueda determinar que la categoría declarada se ajusta a la realidad y a la trayectoria del evento.

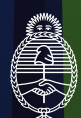

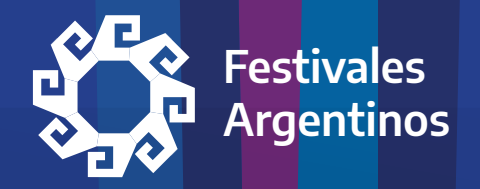

En la sección "Presupuesto" deberás tener en cuenta lo establecido en el Reglamento en relación a los porcentajes mínimos y máximos para los rubros "Infraestructura y servicios" y "Honorarios artísticos, técnicos y profesionales". La plantilla del formulario incluye las fórmulas que te permitirán completar más fácilmente la sección, por ejemplo realizando las sumas automáticamente.

| B 🕅 R 🕹 N 📑 Ir 🕄 G  🖨 🗙                                          | 🖬 Ir 🛛 🖬  | G 🖬 († 🔁 B 🖪 T 🙆 L 🞯 C 🞯 S 🛛                                                                   | 🕙 C 🛛 L 🗠 Z 🗊 ( 🖤 Ir 🗖 J                                                          | FL 🔍 🞯 D   🔰 P   🤡 H   🤓 C   🥝 R       | 177                  |  |
|------------------------------------------------------------------|-----------|------------------------------------------------------------------------------------------------|-----------------------------------------------------------------------------------|----------------------------------------|----------------------|--|
| → C â somos.cultura.gob.ar/c                                     | onvocator | ias/empresa/274641/204                                                                         |                                                                                   |                                        | ☆ 🛸 🗉                |  |
| Ministerio de Cu<br>Argentina                                    | iltura    |                                                                                                |                                                                                   | ≓. <b>≜</b> .€                         | Q                    |  |
| o / Mis Trámites / Festivales Argenti                            | nos       |                                                                                                |                                                                                   |                                        |                      |  |
| SECCIONES                                                        |           | Presupuesto                                                                                    |                                                                                   |                                        | ( )                  |  |
| 1 - Datos básicos                                                | <b>S</b>  | 🛱 Recordá que tenés tiempo para finaliz                                                        | zar y presentar la convocatoria hasta e                                           | el 24 de Mayo 2022                     |                      |  |
| 2 - Sobre el organismo responsabl<br>del evento                  | le 🕑      |                                                                                                |                                                                                   |                                        | ¿Qué me fa           |  |
| 3 - Sobre el festival                                            |           | <ul> <li>Especificar los rubros y montos s</li> <li>Según la categoría seleccionada</li> </ul> | solicitados al Ministerio de Cultura.<br>en la sección anterior, el monto solicit | ado al Ministerio no puede exceder los | 700.000,00.          |  |
| 4 - Resumen Ejecutivo                                            |           | El aporte solicitado al Ministerio                                                             | o no puede superar el 50% en Sueldo                                               | os / honorarios mensualizados ni en V  | /iáticos y refrigeri |  |
| 5 - Presupuesto                                                  |           |                                                                                                | Presupuesto total del                                                             | proyecto                               |                      |  |
| 6 - Documentación                                                |           | Concepto                                                                                       | Concepto Aportes Propios Monto solicitado al MCN                                  |                                        |                      |  |
| 7 - Aceptación de Bases y reglame<br>de la presente convocatoria | ento      | 1. Materiales, insumos, herramientas                                                           |                                                                                   |                                        | \$ 0,00              |  |
|                                                                  |           | y/o equipos                                                                                    | 0                                                                                 | 0                                      |                      |  |
|                                                                  |           |                                                                                                | detalle del aporte propio                                                         | detalle del aporte solicitado          |                      |  |
|                                                                  |           |                                                                                                |                                                                                   |                                        |                      |  |
|                                                                  |           | 2. Infraestructura                                                                             |                                                                                   |                                        | \$ 0,00              |  |
|                                                                  |           | 2. Infraestructura                                                                             | 0                                                                                 | 0                                      | \$ 0,00              |  |
|                                                                  |           | 2. Infraestructura                                                                             | 0<br>detalle del aporte propio                                                    | 0<br>detalle del aporte solicitado     | \$ 0,00              |  |

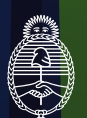

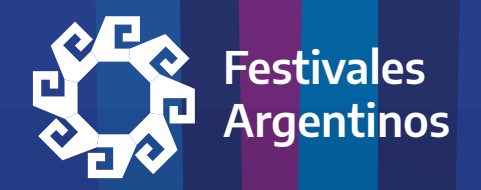

En la sección "Documentación", deberás tener en cuenta que el CBU requerido es el del ente organizador (no de la persona a cargo), y que los documentos que adjuntes deben ser perfectamente legibles y actualizados.

| 12 B   M R   🛆 N   🚍 II   🥸 C 🔶 🗙 📑                                           | Ir   🚍 G   🖬 ('   🕑 B   🖪 T   💪 L   🔇 C                                     | 😌 S   😌 C   🖞 L   🌄 Z   🕑 (;   🎔 Ir   💶 J   La 4+   😌 D   🗎 P                                                  | 3 II   3 C   3 R   E E   🔐 II   ♣ C   +       |  |  |  |  |  |  |
|-------------------------------------------------------------------------------|-----------------------------------------------------------------------------|----------------------------------------------------------------------------------------------------|-----------------------------------------------|--|--|--|--|--|--|
| $\leftrightarrow$ $\rightarrow$ C $\hat{\mathbf{u}}$ somos.cultura.gob.ar/con | ← → C 🔒 somos.cultura.gob.ar/convocatorias/empresa/274641/210 🖈 🗊 🔕         |                                                                                                    |                                               |  |  |  |  |  |  |
| Ministerio de Cultu<br>Argentina                                              | ra                                                                          |                                                                                                    | ≓ ≜ € 0                                       |  |  |  |  |  |  |
| Inicio / Mis Trámites / Festivales Argentinos                                 | 5                                                                           |                                                                                                    |                                               |  |  |  |  |  |  |
| SECCIONES                                                                     | Documentac                                                                  | ión                                                                                                    | < 🕒 🔿                                         |  |  |  |  |  |  |
| 1 - Datos básicos                                                             | 🕑 🖾 Recordá que tenés tiempo para                                           | finalizar y presentar la convocatoria hasta el <b>24 de Mayo 2022</b>                                          |                                               |  |  |  |  |  |  |
| 2 - Sobre el organismo responsable<br>del evento                              | <b>S</b>                                                                    |                                                                                                    | ¿Qué me falta?                                |  |  |  |  |  |  |
| 3 - Sobre el festival                                                         | Número de CBU: *                                                            | Ingrese su número de CBU                                                                                       |                                               |  |  |  |  |  |  |
| 4 - Resumen Ejecutivo                                                         |                                                                             |                                                                                                    |                                               |  |  |  |  |  |  |
| 5 - Presupuesto                                                               | Repita número de CBU: *                                                     | Repita el número de CBU                                                                                        |                                               |  |  |  |  |  |  |
| 6 - Documentación                                                             | Nombro de la entidad hancaria *                                             |                                                                                                    |                                               |  |  |  |  |  |  |
| 7 - Aceptación de Bases y reglament<br>de la presente convocatoria            | 0                                                                           | Ingrese el nombre de la entidad bancaria                                                                       |                                               |  |  |  |  |  |  |
|                                                                               | Importante: El CBU debe correspon<br>realizar la transferencia del apoyo ec | der al organismo público que organiza el evento (Sin excepción).<br>conómico en caso de resultar seleccionado. | La cuenta que se declara es en la que se va a |  |  |  |  |  |  |
|                                                                               | Documentación Adjunta                                                       |                                                                                                    |                                               |  |  |  |  |  |  |
|                                                                               | 1- Imagen Frente y dorso de D<br>. <u>pdf</u> ) ( <b>*)</b>                 | NI (firmada y aclarada por el titular) de la autoridad del areaORO                                             | GEVENTO (Solo se aceptan archivos             |  |  |  |  |  |  |
|                                                                               | Seleccion                                                                   | ne un archivo                                                                                                  |                                               |  |  |  |  |  |  |

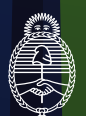

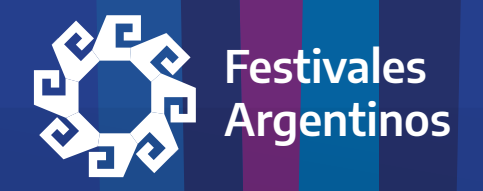

Una vez que hayas completado todas las secciones y todas tengan tildes verdes estarás en condiciones de enviar tu postulación.

**ATENCIÓN**: Si tenés secciones con cruces rojas podés usar el botón "¿Qué me falta?" para saber qué campo tiene errores o faltantes. Cuando tengas todas las secciones con tildes verdes te recomendamos chequear que toda la información sea correcta. Una vez que finalices tu proyecto, no podrás modificarlo.

Sólo queda que aceptes los términos del reglamento y envíes tu postulación presionando el botón "Presentar convocatoria".

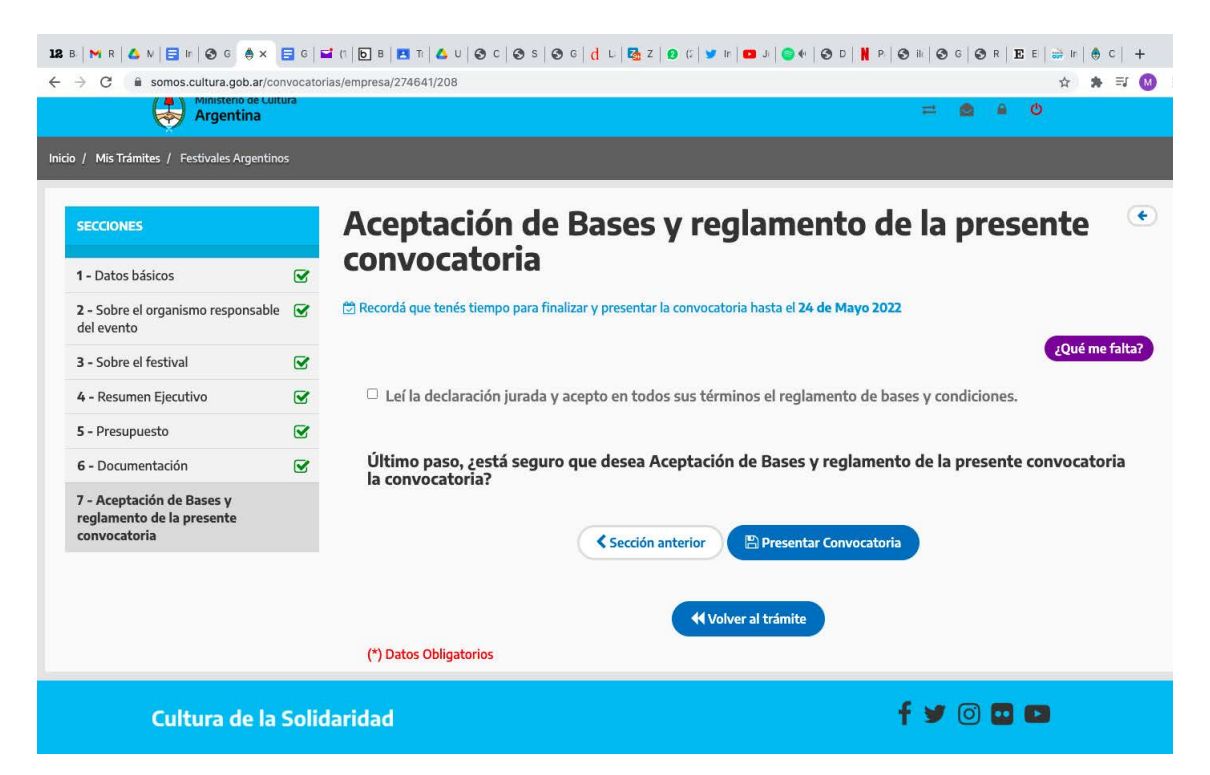

★ Si tenés alguna duda o consulta adicional escribinos a <u>festivalesargentinos@cultura.gob.ar</u>

# **¡FELICITACIONES!**

¡Ya estás inscripto/a en la Cuarta Convocatoria de **FESTIVALES ARGENTINOS**! Te recordamos que tenés la opción de descargar tu proyecto.

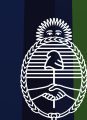